ご購入者様

札幌学院大学生活協同組合

## ご案内

この度は Surface をご購入いただきまして、誠にありがとうございます。

お渡しした Surface は、セットアップは完了しており、すでに使える状態になっております。

本来、Surface にはユーザーパスワードをかけるのが一般的ではありますが、セットアップを担当する生協でパスワードを勝手に決めることができません。同封しておりますパス ワード設定のご案内を参照していただき、ご自身での設定をお願いいたします。

その他詳しい設定や、Surface の機能に関しての説明はデスクトップ上に本来お渡しする マニュアルをデータでご用意しております。マニュアルに一度目を通していただきますよ うよろしくお願いいたします。

ご不明な点等ございましたら、お気軽に生協へご相談ください。

## ローカルパスワードの設定

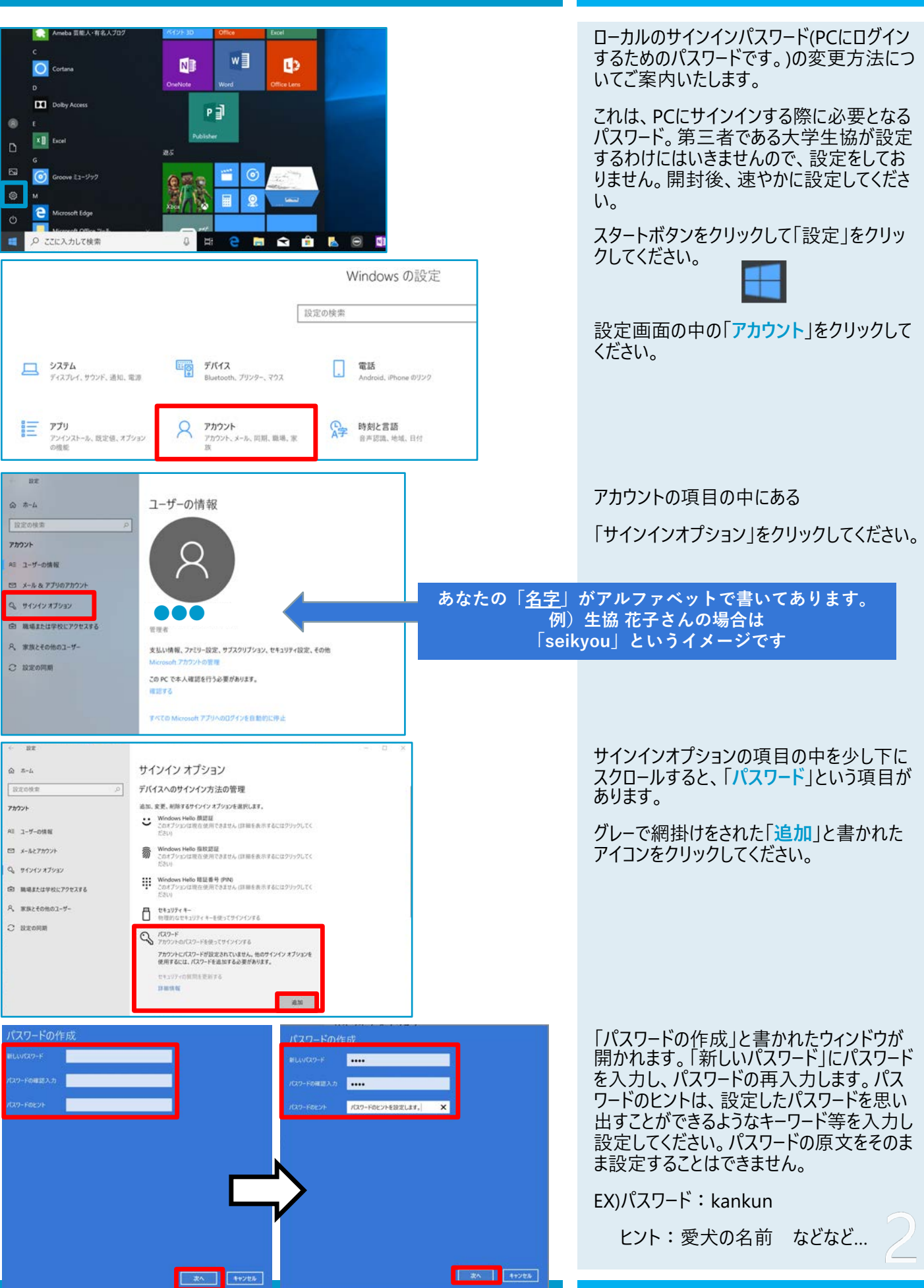

操作手順

## ローカルパスワードの設定

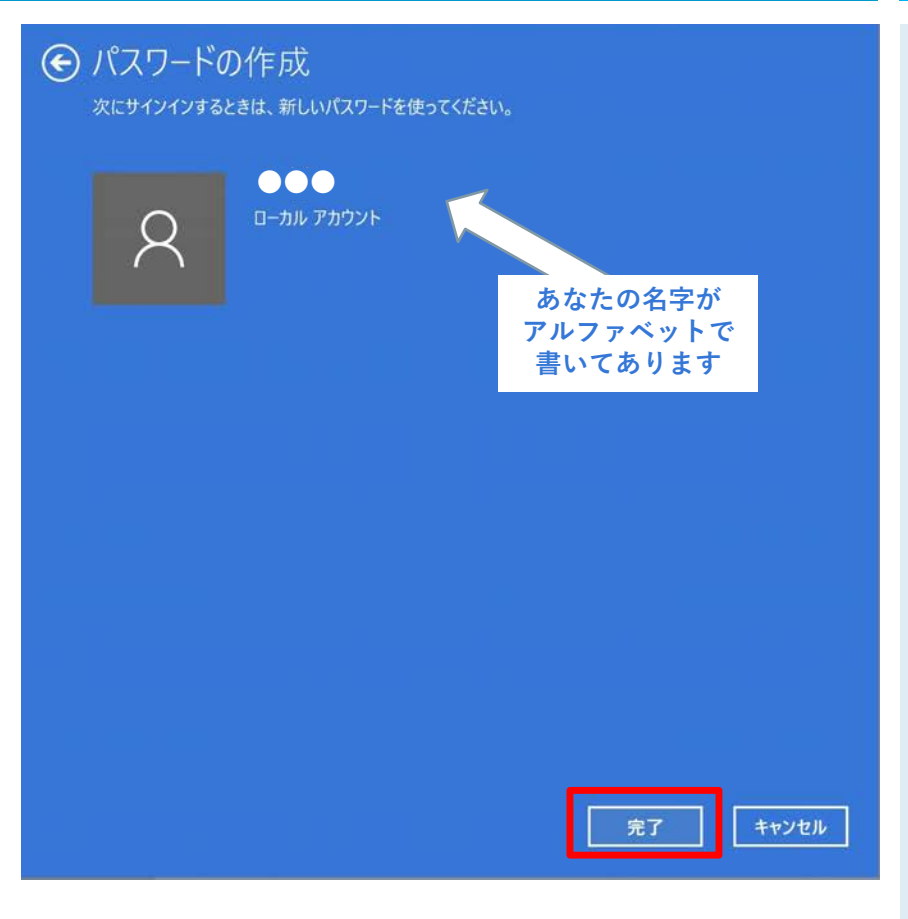

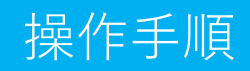

この画面が出れば、パスワードの設定は完 了です。完了をクリックしてウィンドウを閉じ てください。

| - 82                              | - n ×                                                                                                    |
|-----------------------------------|----------------------------------------------------------------------------------------------------|
| £                                 | サインイン オプション                                                                                                    |
| 設定の検索                             | ○ デバイスへのサインイン方法の管理                                                                                                    |
| <b>プカウント</b>                      | 追加、変更、削除するサインイン オプションを選択します。                                                                                                    |
| ミ ユーザーの情報                         | <ul> <li>Windows Hello 顔認証<br/>カメラを使ってサインメする(推興)</li> </ul>                                                                                                    |
| コ メールとアカウント                       | Windows Hello 指紋認証<br>のプジョンは現在使用できません(詳細を表示するにはクリックしてく<br>ださい)                                                                                                    |
| 🔪 ארעלא ערעלא איז א               | <ul> <li>Windows Hello 暗証番号 (PIN)</li> <li>・</li> <li>・</li> <l< td=""></l<></ul> |
| 日 職場または学校にアクセスする<br>、 家族とその他のユーザー | <ul> <li>セキュリティキー<br/>物理的なセキュリティキーを使ってサインインする</li> </ul>                                                                                                    |
| 2 18:2019199                      | <ul> <li>パスワード<br/>アカワントのパスワードを使ってサインインする</li> <li>Windows, アプリ、サービスにアカウント パスワードを使ってサインインする<br/>準備ができました。</li> <li>セキュリティの質問を更新する<br/>詳細情報</li> <li>変更</li> </ul>                                                                                                    |
|                                   | ビクチャパスワード<br>お気に入りの写真をスワイプしてタップし、デバイスのロックを解除する                                                                                                    |
|                                   | サインインを求める                                                                                                    |
|                                   | しばらく操作しなかった場合に、もう一度 Windows へのサインインを求めるタイミング                                                                                                    |

「完了」をクリックすると、サインインオプショ ンページに戻りますので、右上の「×」をクリッ クし、終了してください。